## Windows Assembly programming – Arduino nano: AVRStudio and AVRDUDE

1. Go to:

http://robotics.ee.uwa.edu.au/courses/des/nano/atmel-software/win/

And Download the following files:

← → C ③ robotics.ee.uwa.edu.au/courses/des/nano/atmel-software/win/

## Index of /courses/des/nano/atmel-software/win

| Name                        | Last modified       | Size | Description |
|-----------------------------|---------------------|------|-------------|
| Derest Directory            |                     | -    |             |
| AvrStudio4Setup.exe         | 31 Aug-2016 16:38   | 125M |             |
| WinAVR-20100110-install.ext | e 31-Aug-2016 16:37 | 28M  |             |
| WinAVR-Note-install.txt     | 31-Aug-2016 16:37   | 384  |             |
| A avrdude-54 tar gz         | 31-Aug-2016 16:37   | 420K |             |
| avrdude.conf                | 31-Aug-2016 16:37   | 504K |             |
| avrdude.exe                 | 31-Aug-2016 16:37   | 306K |             |
| libusb-readme.txt           | 31-Aug-2016 16:37   | 1.0K |             |
| Dissection all              | 31-Aug-2016 16:37   | 37K  |             |
| nano.bat                    | 31-Aug-2016 16:37   | 113  |             |

Apache/2.2.15 (Red Hat) Server at robotics.ee.uwa.edu.au Port 80

- 2. Instal AVRStudio
- 3. You will use AVRStudio to write your program and compile it.
- 4. You will use AVRDUDE to upload the compiled file to your Arduino

## AVRSTUDIO

| <b>P</b> | Start Page - AtmelStudio                                                                                                    |                        |                    |                           |                                       |                           |           |
|----------|----------------------------------------------------------------------------------------------------|------------------------|--------------------|---------------------------|---------------------------------------|---------------------------|-----------|
| File     | Edit View VAssistX ASF P                                                                                                    | roject Debug           | Tools              | Window                    | w Help                                |                           |           |
|          | New                                                                                                    |                        | ۰ 🖬                | Projec                    | :t                                    | Ctrl+Shift+N              | 1         |
|          | Open                                                                                                    |                        | • 10               | File                      | 1                                     | Ctrl+N                    | 1 - ;     |
|          | Close                                                                                                    |                        | <b>B</b>           | Examp                     | ole Project                           | Ctrl+Shift+E              |           |
| Ĩ        | Close Solution                                                                                                    |                        | -                  |                           |                                       |                           |           |
|          | Import                                                                                                    |                        |                    |                           |                                       |                           |           |
|          | Save Selected Items                                                                                                    | Ctrl+S                 |                    |                           |                                       |                           |           |
|          |                                                                                                    |                        |                    |                           |                                       |                           |           |
|          | Save Selected Items As                                                                                                    |                        |                    |                           |                                       |                           |           |
| 9        | Save Selected Items As<br>Save All                                                                                            | Ctrl+Shift+S           |                    | 1                         |                                       |                           |           |
| 9        | Save Selected Items As<br>Save All<br>Export Template                                                                         | Ctrl+Shift+S           |                    | 1                         |                                       |                           |           |
| 9        | Save Selected Items As<br>Save All<br>Export Template<br>Page Setup                                                           | Ctrl+Shift+S           | Sta                | <b>1</b><br>arted         | Tools Help                            | Latest Nev                | NS        |
|          | Save Selected Items As<br>Save All<br>Export Template<br>Page Setup<br>Print                                                  | Ctrl+Shift+S<br>Ctrl+P | Sta                | arted                     | Tools Help                            | Latest Nev                | ws        |
|          | Save Selected Items As<br>Save All<br>Export Template<br>Page Setup<br>Print<br>Recent Files                                  | Ctrl+Shift+S<br>Ctrl+P | Sta                | arted<br>kits             | Tools Help<br>Debuggers P             | Latest Nev<br>Programmers | vs<br>Tou |
|          | Save Selected Items As<br>Save All<br>Export Template<br>Page Setup<br>Print<br>Recent Files<br>Recent Projects and Solutions | Ctrl+Shift+S<br>Ctrl+P | Sta<br>ter<br>Juat | arted<br>kits<br>ion kits | Tools Help<br>Debuggers P<br>Software | Latest Nev<br>Programmers | ws<br>Tou |

2. Choose Assembler and Write the name of your project and location.

| New Project       |                       |       |           |                                                                             | ? 💌         |
|-------------------|-----------------------|-------|-----------|-----------------------------------------------------------------------------|-------------|
| Recent Templates  | Sort by: Default      | • • • |           | Search Installed Templates                                                  | Q           |
| Instaled Template | Sort by: Default      | • 🗼 🛄 | Assembler | Search Installed Templates Type: Assembler Creates an AVR 8-bit Assembler p | р<br>roject |
|                   |                       |       |           | in the first<br>our rates, a<br>real delay<br>de the<br>right lags          |             |
| Name:             | AssemblerApplication1 |       |           |                                                                             |             |
| Location:         | c:\avr\lab1           |       | •         | Browse                                                                      |             |
| Solution name:    | AssemblerApplication1 |       |           | Create directory for solution                                               |             |
|                   |                       |       |           | ок с                                                                        | ancel       |

3. Select your chip. Atmega328p for the Arduino nano

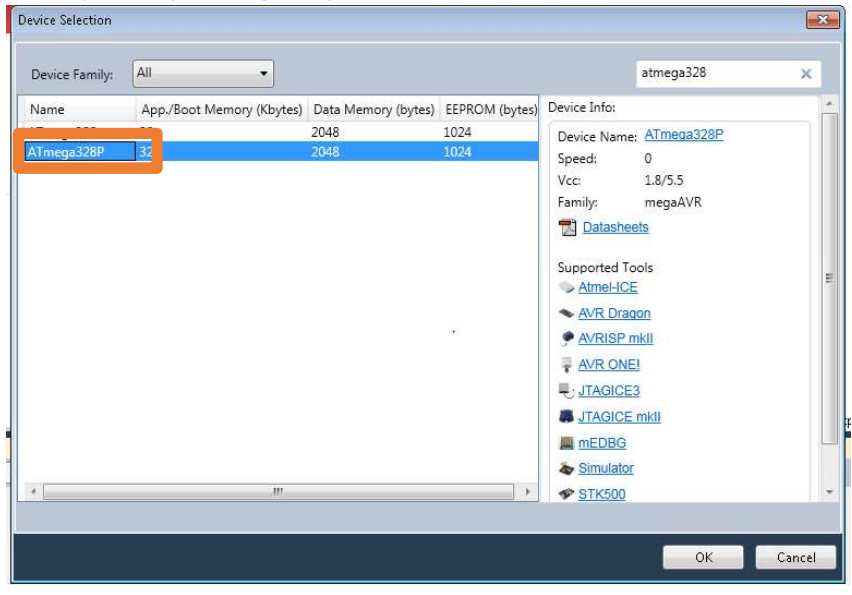

4. Write your program and Build Solution

| 🔄 • 🕮 🕮 - 📂 属 🔊 🔺 🐴 🖄                      | 🛗 Build Solution F7                            |
|--------------------------------------------|------------------------------------------------|
| 🖻 🖙 🦝 🎖 Cli 🔍 🚲 🖆 🚽 🕅                      | Rebuild Solution Ctrl+Alt+Fi<br>Clean Solution |
| 1 /*<br>2 * lab1.asm<br>3 *                | Build lab1<br>Rebuild lab1<br>Clean lab1       |
| 5 * Author: 21527254<br>6 */<br>7<br>8 nop | Configuration Manager                          |
| 9 nop<br>10 ldi r16, 5<br>11               |                                                |

5. If everything is fine you should see this message at the bottom:

| Output            |             |            |          |          |                                           |           |          |                |
|-------------------|-------------|------------|----------|----------|-------------------------------------------|-----------|----------|----------------|
| Show output from: | Build       |            |          |          |                                           | - 01      | (1 B)    | 🛼 🖃            |
| Armeg             | abzor memo  | ry use sur | unary Lt | yres]:   | DO DATAN-SAR                              | 11 82 Car | COMMON   |                |
| Segmen            | t Begin     | End        | Code     | Data     | Used                                      | Size      | Use%     |                |
|                   |             |            |          |          |                                           |           |          |                |
| [.cseg            | 0x000000    | 0x000006   | 6        | 0        | 6                                         | 32768     | 0.0%     |                |
| [.dseg            | 0x000100    | 0x000100   | 0        | 0        | 0                                         | 2048      | 0.0%     |                |
| [.eseg            | 0x000000    | 0x000000   | 0        | 0        | 0                                         | 1024      | 0.0%     |                |
| Assemb            | ly complete | , 0 errors | s. 0 war | nings    |                                           |           |          |                |
| Done execu-       | ting task " | RunAssembl | LerTask' | ۰.       |                                           |           |          |                |
| Done building     | target "Con | eBuild" in | n projec | t "lab1  | .asmpro                                   | oj".      |          |                |
| Target "PostBu    | ildEvent" s | kipped, du | ue to fa | alse con | dition                                    | : ('\$(Po | stBuild  | Event)' != '') |
| Target "Build"    | in file "C  | :\Program  | Files (  | (x86)\At | mel\Atr                                   | mel Stud  | tio 6.2\ | Vs\Avr.common. |
| Done building     | target "Bui | ld" in pro | piect "1 | lab1.asm | mproj".                                   |           |          |                |
| Done building     | project "la | b1.asmpro  | i".      |          | 1. S. S. S. S. S. S. S. S. S. S. S. S. S. |           |          |                |
|                   |             |            | 8        |          |                                           |           |          |                |
| Build succeede    | 1.          |            |          |          |                                           |           |          |                |
| Bui               | ld: 1 succe | eded or ur | -to-dat  | A Q F    | iled (                                    | skinne    |          |                |
| 001               | iu, i succe | cuca or up |          |          | ,,,,,,,,,,,,,,,,,,,,,,,,,,,,,,,,,,,,,,,   | o skippi  | M FEEDO  |                |

6. This process will create the following files in the destination folder you when creating the project.

<your\_project>/Debug The .HEX file is the machine code to upload to the Arduino

| Include in library 👻 | Share with 👻 🛛 | New folder         |            |
|----------------------|----------------|--------------------|------------|
| Name                 | *              | Date modified      | Туре       |
| 📄 lab1.hex           |                | 13/09/2017 9:20 AM | HEX File   |
| lab1.lss             |                | 13/09/2017 9:20 AM | LSS File   |
| 🐻 lab1.map           |                | 13/09/2017 9:20 AM | Linker Add |
| 📄 lab1.obj           |                | 13/09/2017 9:20 AM | OBJ File   |
| lab1.tmp             |                | 13/09/2017 9:20 AM | TMP File   |

## AVRDUDE

- 1. Move your downloaded files to an easy to access location such as c:\AVRDUDE\
- 2. Move your .HEX file to upload to the same folder

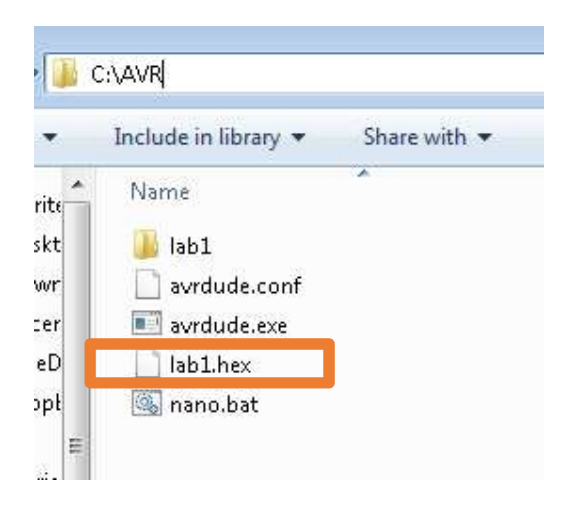

- 3. Connect your Arduino nano to your PC
- 4. Detect the COM PORT:

System  $\rightarrow$  Device Manager

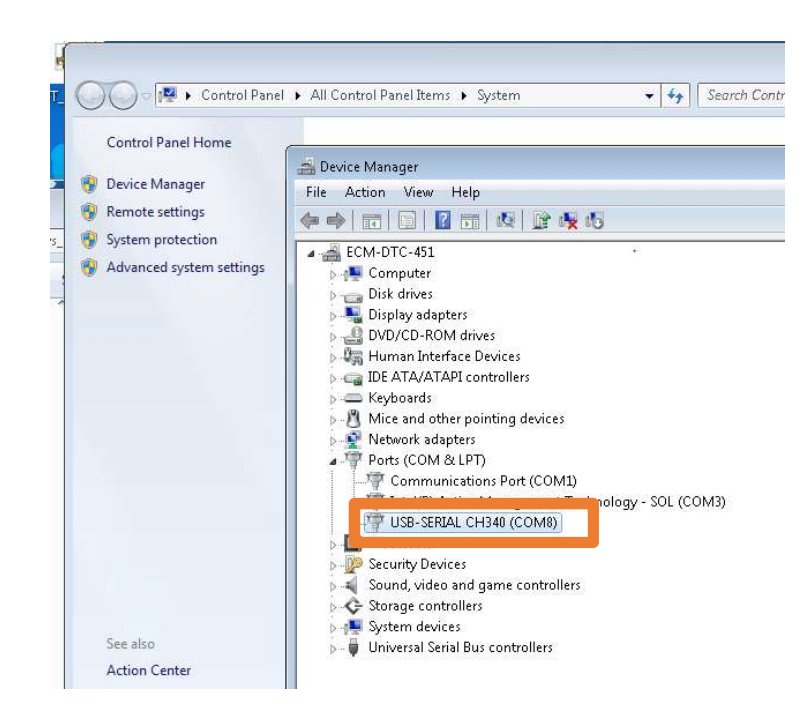

COM8 in this case

- 5. Open the CMD. Start  $\rightarrow$  Command Prompt
- 6. Go to the folder where AVRDUDE is. 'cd c:/AVR'
- 7. Type:

Nano <COM\_PORT> <.HEX file> Nano COM8 lab1.hex

You will see the uploading process and at the end the message if successful

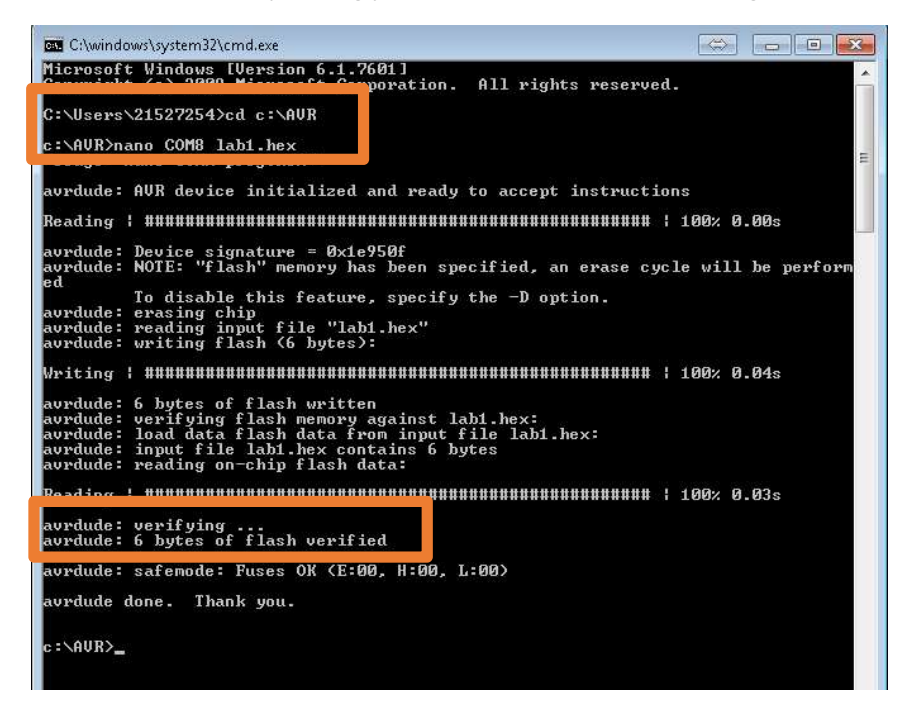